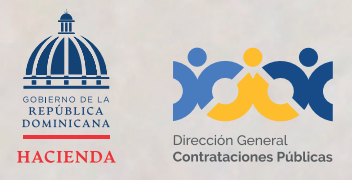

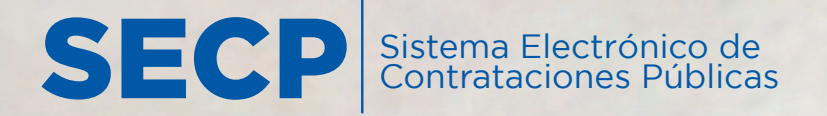

## **INSTRUCTIVO PARA LA ACTUALIZACIÓN**

del Registro de Proveedor/a del Estado (RPE) a través del Sistema Electrónico de Contrataciones Pública (SECP)

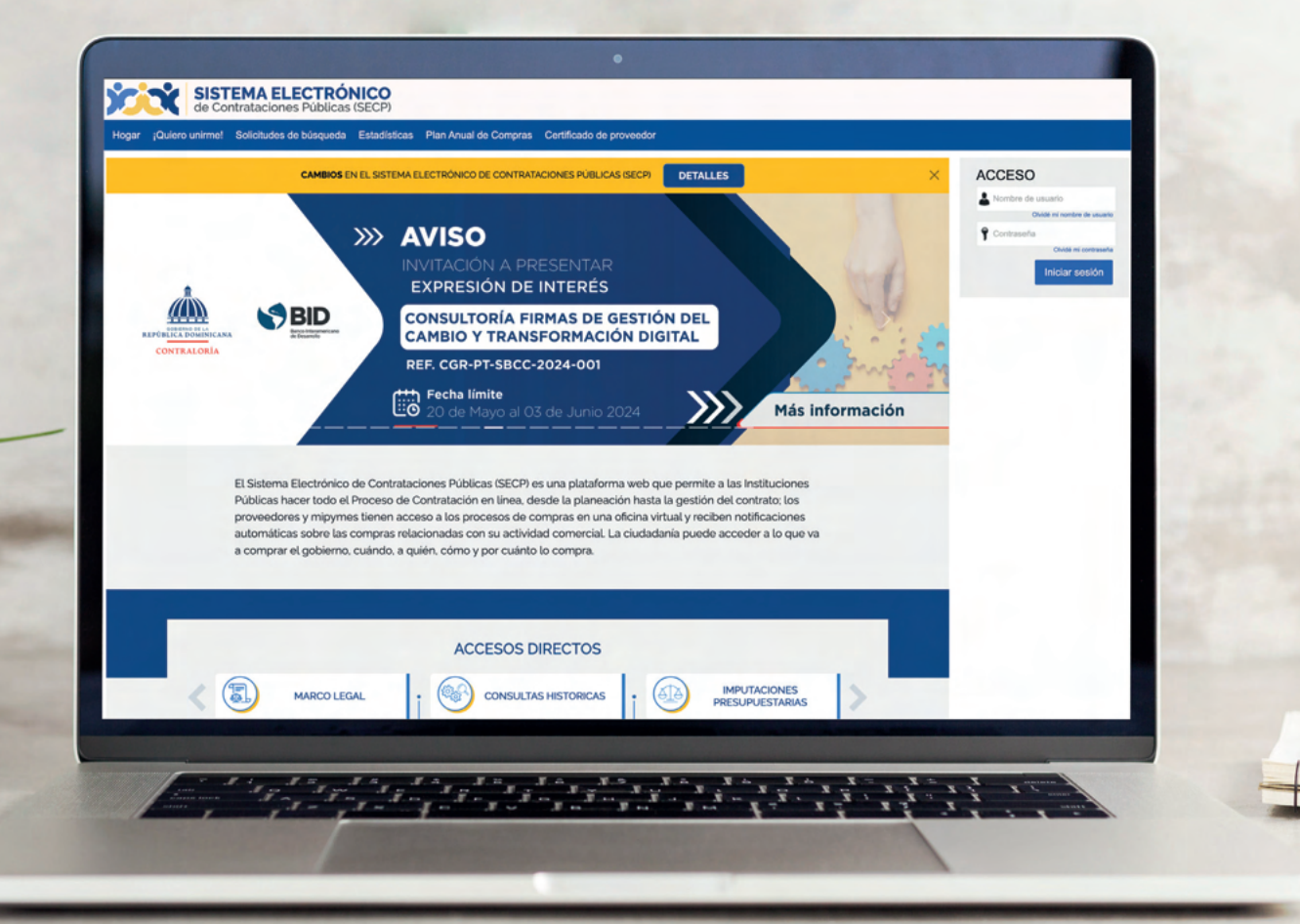

### 1. ACTUALIZACIÓN DEL REGISTRO DEL PROVEEDOR DEL ESTADO (RPE) A TRAVÉS DEL (SECP)

Para gestionar la actualización de tu Registro de Proveedor/a del Estado (RPE) en el Sistema Electrónico de Contrataciones Públicas (SECP), deberás acceder a nuestra página institucional www.dgcp.gob.do opción Sistema Electrónico: https://comunidad.comprasdominicana.gob.do/STS/DGCP/Login.aspx

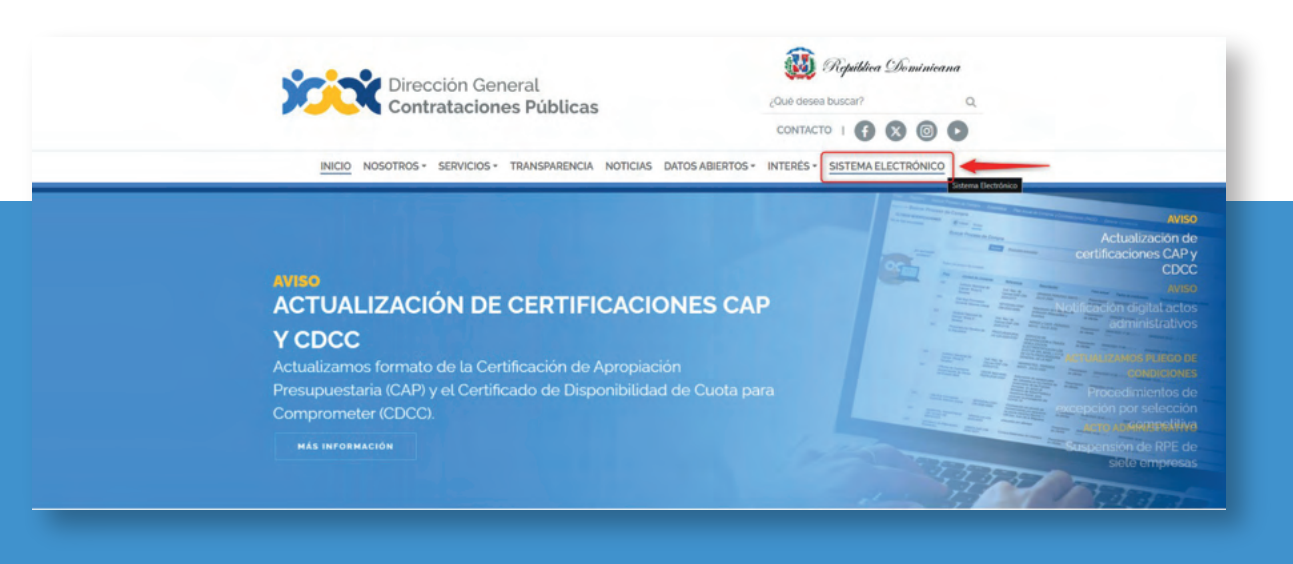

Ejemplo: Acceso desde la web institucional

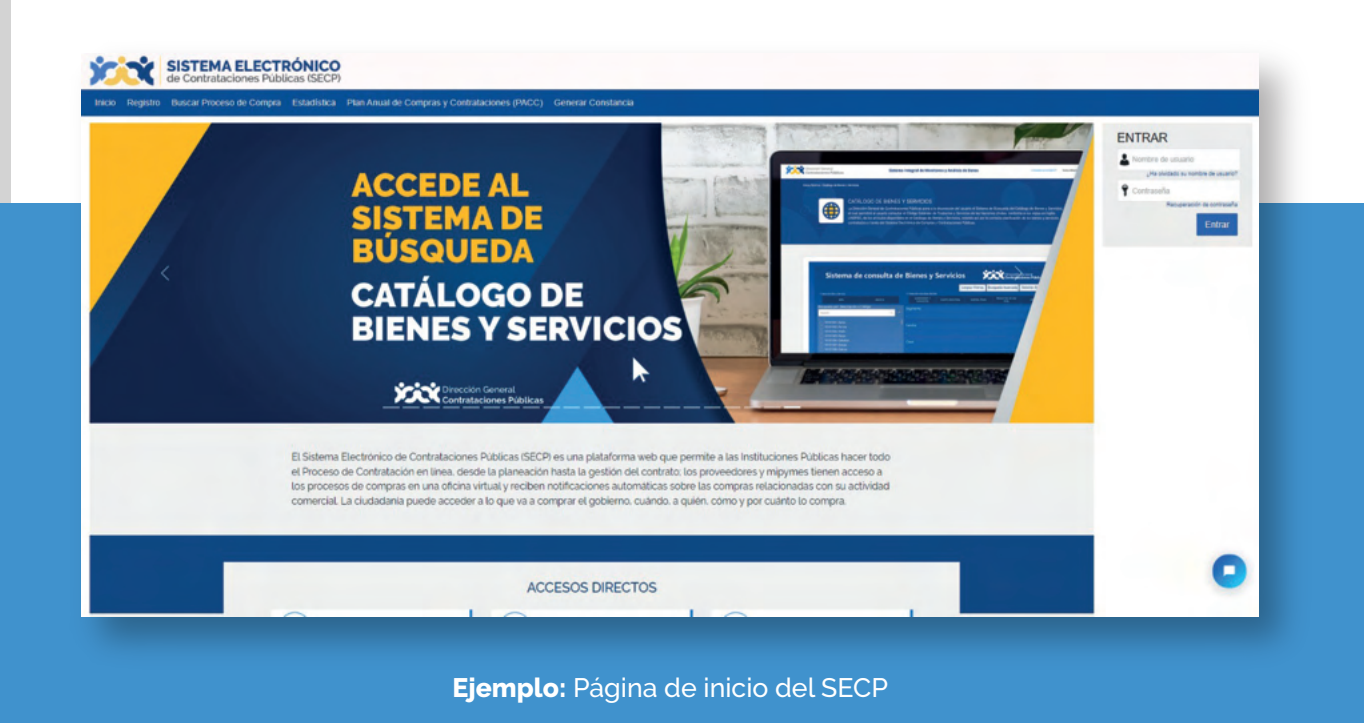

#### 2. INICIA SESIÓN CON TU USUARIO DEL SECP

Una vez accedas a la ventana de inicio del SECP, deberás iniciar sesión como de costumbre con el usuario y contraseña que ya tienes registrado en la plataforma.

#### Nota importante:

Es indispensable que previo a gestionar tu solicitud de actualización en línea, dispongas de un usuario ya registrado en el SECP y que el mismo esté vinculado a tu RPE, en ese sentido, si aún no cuentas con un usuario del SECP, te recomendamos consultar el **"Instructivo Vinculación de Usuario en el Sistema Electrónico de Contrataciones Públicas (Membresía)"**, en el que podrás identificar un paso a paso para crear un usuario y aprender sobre cómo vincular el mismo a tu RPE. Este material didáctico está disponible en la página principal de esta Dirección General sección **"Servicios – Vinculación de Usuario en el Sistema Electrónico de Contrataciones Públicas (Membresía)"** de dgcp.gob.do.

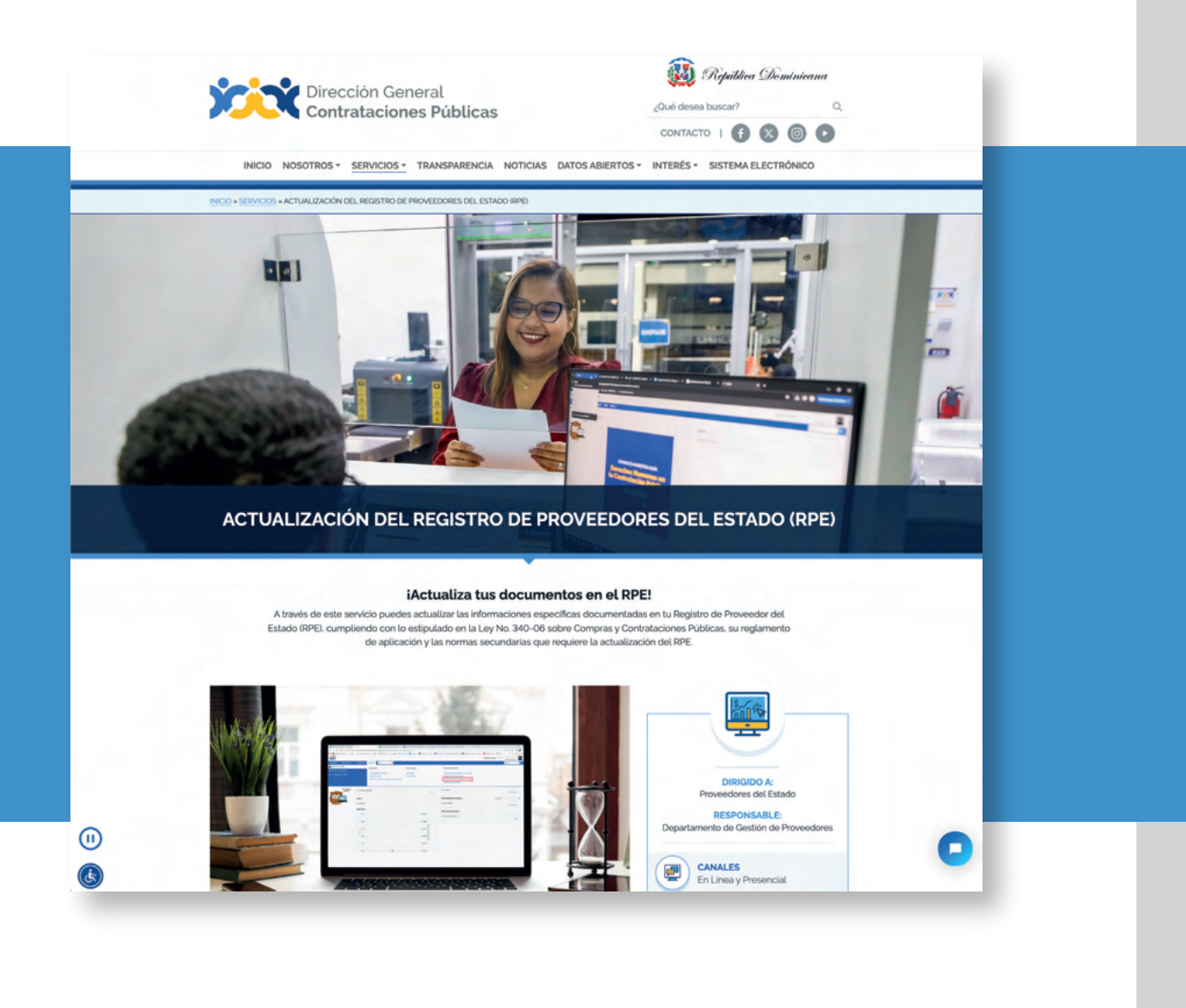

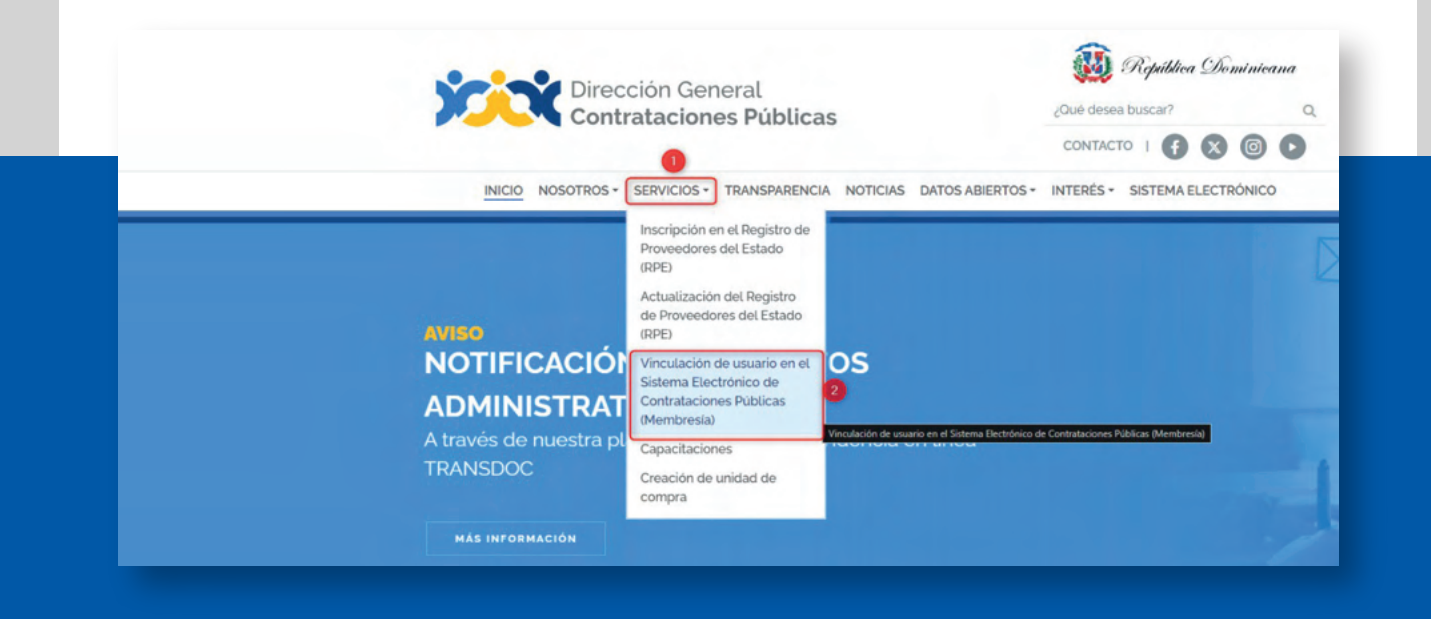

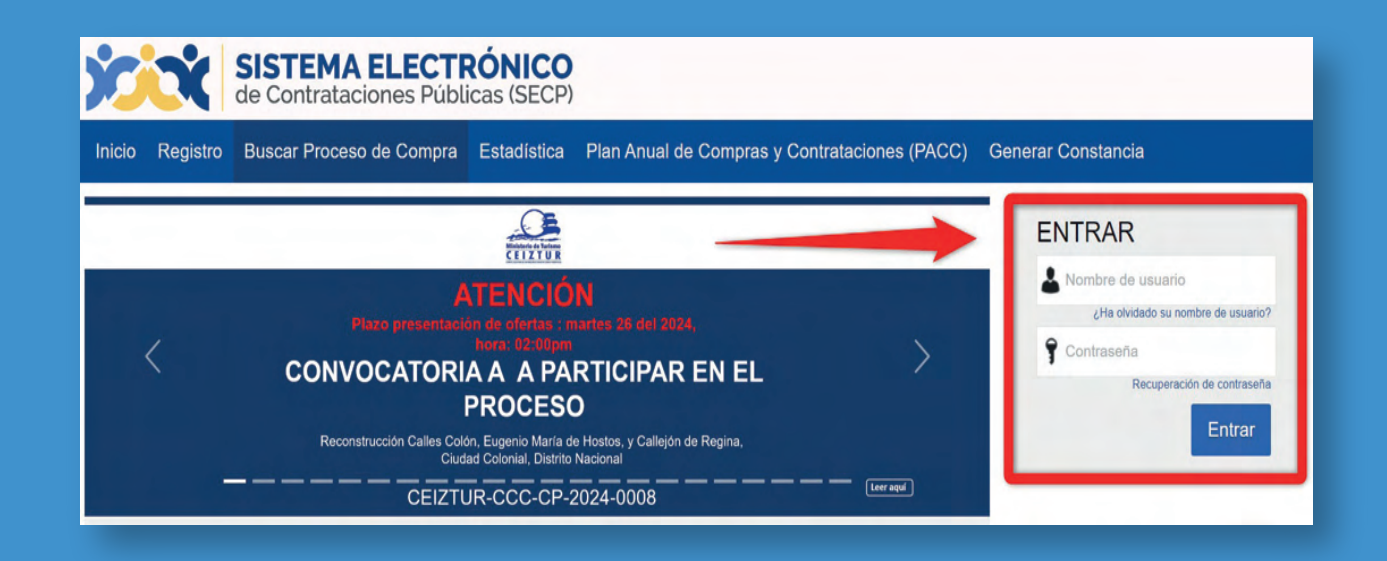

# 3. PASOS PARA CREAR SOLICITUD DE ACTUALIZACION DE DATOS DESDE EL ÁREA DE TRABAJO DEL SECP.

#### Una vez accedas al SECP con tu usuario y contraseña:

- 1) selecciona la **opción "Menú",** la cual se encuentra disponible en la barra de trabajo identificada en color azul,
- 2) luego en el bloque "Solicitudes de RPE" pulsa en la opción
- 3) "Crear Solicitud de Actualización de Datos".

| Menú de búsqueda       Búsqueda       Mis procesos       2 Solicitudes de RPE         Informes y Estadísticas       Oportunidades de negocio       Mis ofertas       Crear Solicitud de Inscripción de         Buscar Procesos       Mis contratos       Proveedor         Buscar Plan Anual de Compras y<br>Contrataciones       Crear Solicitud de Actualización de         Datos       Estado de mis Solicitudes         Nombre completo       proveedorprueba14         Vaimero de empleado       4556         Tipo de documento       Cédula                                                                                                    | Búsqueda 👻 Mis procesos 👻 Es | tadísticas Menú 👻 Ir a       | •             |                   |                     | Buscar | Q |
|----------------------------------------------------------------------------------------------------|------------------------------|------------------------------|---------------|-------------------|---------------------|--------|---|
| Il Informes y Estadisticas<br>Herramientas de trabajo<br>Doportunidades de negocio<br>Buscar Procesos<br>Buscar Pian Anual de Compras y<br>Contrataciones<br>Nombre completo<br>Número de empleade<br>4556<br>Tipo de documento<br>Cédula<br>Crear Solicitud de Inscripción de<br>Proveedor<br>Crear Solicitud de Actualización de<br>Datos<br>Estado de mis Solicitudes<br>Crear Solicitudes<br>Crear Solicitude<br>Crear Solicitude<br>Crear | Menú de búsqueda             | Búsqueda                     | Mis procesos  | 2 Solicitudes de  | RPE                 |        |   |
| Herramientas de trabajo       Oportunidades de negocio       Mis ofertas       Crear Solicitud de Inscripción de         Buscar Procesos       Mis contratos       Proveedor         Buscar Plan Anual de Compras y       Crear Solicitud de Membresia         Contrataciones       Crear Solicitud de Actualización de         Destes       Estado de mis Solicitudes         Nombre completo       proveedorprueba14         Vámero de empleade       4556         Tipo de documento       Cédula                                                                                                    | Informes y Estadísticas      |                              |               | •                 |                     |        |   |
| Neintamientias de diabajo     Buscar Procesos     Mis contratos     Proveedor       Buscar Pian Anual de Compras y<br>Contrataciones     Crear Solicitud de Membresia       Contrataciones     Crear Solicitud de Actualización de<br>Datos       Nombre completo     proveedorprueba14       Número de empleado     4556       Tipo de documento     Cédula                                                                                                    | le Harramientas de trabeia   | Oportunidades de negocio     | Mis ofertas   | Crear Solicitud o | de Inscripción de   |        |   |
| Buscar Plan Anual de Compras y<br>Contrataciones     Crear Solicitud de Membresia       Image: Crear Solicitud de Actualización de<br>Datos<br>Estado de mis Solicitudes       Nombre completo     proveedorprueba14       Número de empleado     4556       Tipo de documento     Cédula                                                                                                    | nerramientas de trabajo      | Buscar Procesos              | Mis contratos | Proveedor         |                     |        |   |
| Contrataciones Contrataciones Crear Solicitud de Actualización de Datos Estado de mis Solicitudes Nomero de empleado 4556 Tipo de documento Cédula                                                                                                    |                              | Buscar Plan Anual de Compras | y             | Crear Solicitud o | de Membresía        |        |   |
| Datos           Estado de mis Solicitudes           Número de empleado           4556           Tipo de documento           Cédula                                                                                                    |                              | Contrataciones               |               | Crear Solicitud o | de Actualización de |        |   |
| Nombre completo         proveedorprueba14         Cenyer roso           Número de empleado         4556            Tipo de documento         Cédula                                                                                                    |                              |                              |               | Datos             |                     |        |   |
| Nombre completo     proveedorprueba14     •     Vanyer INV       Número de empleado     4556     •       Tipo de documento     Cédula     ✓                                                                                                    |                              |                              |               | Estado de mis S   | Solicitudes         |        |   |
| Número de empleado 4550                                                                                                    | Nombre co                    | mpleto proveedorprueba14     |               |                   | Caligar Ioto        |        | _ |
| Tipo de documento Cédula                                                                                                    | Número de en                 | pleado 4556                  |               |                   |                     |        |   |
|                                                                                                    | Tipo de doc                  | umento Cédula                |               | ~                 |                     |        |   |

Ejemplo: Ruta para llegar al formulario de actualización

Una vez selecciones la opción <u>"Crear Solicitud de Actualización de Datos"</u>, en el SECP podrás visualizar las informaciones y documentaciones de tu RPE. Para iniciar el proceso de actualización deberás colocar en el campo <u>"Descripción"</u> el objeto de tu solicitud y pulsar el apartado denominado "Pulsando en Crear está de acuerdo con Términos y condiciones de solicitudes del RPE a través del SECP", el cual se encuentra al final del formulario. Finalmente, haz clic en el botón <u>"Crear".</u>

|             | SISTEMA ELECTRÓNICO<br>de Contrataciones Públicas (SECP) Au                                                                                                    | mentar el contraste | UTC -4 20:33:33                           |               |
|-------------|----------------------------------------------------------------------------------------------------|---------------------|-------------------------------------------|---------------|
|             | Búsqueda 👻 Mis procesos 👻 Estadísticas Menú 👻 Ir a 🔍                                                                                                    |                     | Buscar 🔍                                  |               |
|             | Solicitudes de proveedores → Solicitud de proveedor                                                                                                    |                     | ld de página:: 14000043 Ayuda 🕐           |               |
|             | Cancelar                                                                                                    |                     | Crear                                     |               |
| Fiemplo     | Información general de la tarea                                                                                                    |                     |                                           |               |
| Descrinción | Ticket General Information                                                                                                    |                     |                                           |               |
| del ticket  | Usuario creador proveedorprueba14<br>Tipo Cambio de datos del proveedor<br>Estado Borrador<br>Descripción Cambio de datos del proveedor<br>Información específica: Cambio de datos del proveedor<br>Información específica: Cambio de datos del proveedor |                     |                                           |               |
|             | Pulsando en Crear está de acuerdo con Términos y condiciones de solicitudes del RPE a través del SEC                                                                                                    | Crear               | <b>Ejemplo:</b> Acepto<br>Términos y Cono | o<br>diciones |

Al pulsar el botón **"Crear"**, el SECP mostrará una alerta indicando que *iEl ticket fue creado con éxito!*, sin embargo, tu solicitud aún está en **estado borrador**, es decir, que aún no ha sido enviada a la DGCP para fines de análisis.

|                                         | SISTEMA ELECTRÓNICO<br>de Contrataciones Públicas (SECP)<br>Discueda • Mis processo • Estadíation                                                                                                    | s Manú - Ira                                                   |     | Autmentar of contraste  UTC -4 23:32:42 proveedopruete14. |
|-----------------------------------------|----------------------------------------------------------------------------------------------------|----------------------------------------------------------------|-----|-----------------------------------------------------------|
|                                         | Statute a second a second a se |                                                                |     | id de náciona - 14000005 Avende (7                        |
|                                         | ¡El ticket fue creado con éxito!                                                                                                    |                                                                |     |                                                           |
|                                         | € Cancelar<br>Información genera de la tarea                                                                                                    |                                                                |     | Guardar Envlar                                            |
| <b>Ejemplo:</b> Ticket creado con éxito | Toter Ceneral Information<br>Usuario creador<br>Tipo<br>Estado                                                                                                    | proveedorprueba14<br>Cambio de datos del proveedor<br>Borrador |     |                                                           |
|                                         | Descripción                                                                                                    | Cambio de datos del proveedor                                  |     |                                                           |
|                                         | Información específica: Cambio de datos de                                                                                                    | el proveedor                                                   |     |                                                           |
|                                         | Información específica: Cambio de datos del proveedor                                                                                                    |                                                                |     |                                                           |
|                                         | Pais de origen                                                                                                    | REPÚBLICA DOMINICANA                                           | v • | Activar Windows                                           |
|                                         | Tipo de Persona                                                                                                    | Persona Física                                                 | × * |                                                           |

En este momento podrás iniciar con la **actualización de los datos** y documentos que debes **modificar en tu RPE**, teniendo en cuenta que todo lo resaltado con el asterisco rojo (\*) son informaciones de carácter obligatorio en la que **se deben identificar las fechas de vencimiento de dichas documentaciones**, en caso de no tener fecha de vencimiento, recomendamos colocar un año de vigencia.

| Ind           | ormación específica: Cambio de datos del proveedor |                      |     |
|---------------|----------------------------------------------------|----------------------|-----|
|               | Pais de origen                                     | REPÚBLICA DOMINICANA | ~ · |
|               | Tipo de Persona                                    | Persona Física       | - · |
|               | Tipo Unidad de Compras / Proveedor                 | Persona Fisica       | • • |
|               | Primer Nombre                                      | proveedorprueba14    |     |
|               | Segundo Nombre                                     |                      |     |
| Ejemplo:      | Primer Apellido                                    |                      |     |
| Formulario en | Segundo Apellido                                   |                      |     |
| borrador      | Tipo de Documento                                  | Cédula               | ¥.* |
| Donador       | Nº Documento                                       | 999999999999         |     |
|               | Nombre o Razón Social                              | proveedorprueba14.   |     |
|               | Nombre                                             | proveedorprueba14.   |     |
|               |                                                    | P                    |     |
|               | Pasaporte                                          | Fecha de             |     |
|               |                                                    | vencimiento          | 2   |
|               | Mipyme                                             | O SI . No .          |     |
|               | Certificación MIRYME                               | Salarciona           |     |

Durante el proceso de actualización, puedes optar por ir grabando los cambios de manera parcial mediante la opción **1) "Guardar".** 

| SISTEMA ELECTRÓNICO<br>de Contrataciones Públicas (SECP) |                                                    | Aut | mentar el contraste 🖂 📄 | UTC -4 23:32:42<br>proveedorprueba14 |
|----------------------------------------------------------|----------------------------------------------------|-----|-------------------------|--------------------------------------|
| úsqueda 👻 Mis procesos 👻 Estadísticas                    | Menú 🔻 Irá 🔻                                       |     |                         | Buscar Q                             |
| Solicitudes de proveedores - Editar ticket               |                                                    |     | Id                      | de página:: 14000025 Ayuda 🕐         |
| ¡El ticket fue creado con éxito!                         |                                                    |     |                         |                                      |
| Cancelar                                                 |                                                    |     |                         | Guardar Enviar                       |
| nformación general de la tarea                           |                                                    |     |                         | • 0                                  |
| licket General Information                               |                                                    |     |                         |                                      |
| Usuario creador<br>Tipo                                  | proveedorprueba14<br>Cambio de datos del proveedor |     |                         |                                      |
| Estado                                                   | Borrador                                           |     |                         |                                      |
| Descripción                                              | Cambio de datos del proveedor                      |     |                         |                                      |
| Descripción                                              |                                                    |     | _                       |                                      |

Finalmente, luego que termines tu gestión de actualización de datos, deberás pulsar el botón **"Enviar"** para que tu **solicitud sea enviada con éxito**. Esta pasará a estado de análisis. (Ver tema número 4 sobre ruta para consultar el estado actual de su solicitud ante la DGCP).

|                                                            | TEMA ELECTRÓNICO<br>ontrataciones Públicas (SECP) |                     |                 |             | Aumentar el contraste 🖂 🛛          | UTC -4 0:25:04<br>proveedorprueba14 |  |  |
|------------------------------------------------------------|---------------------------------------------------|---------------------|-----------------|-------------|------------------------------------|-------------------------------------|--|--|
| Búsqueda 🝷 Mi                                              | s procesos 🔻 Estadísticas                         | Menú 🔻 🛛 Ir a       | -               |             |                                    | Buscar 🔍                            |  |  |
| Solicitudes de proveedores Id de página:: 14002193 Ayuda 🕐 |                                                   |                     |                 |             |                                    |                                     |  |  |
| 📀 ¡El ticket f                                             | ue enviado con éxito!                             |                     |                 |             |                                    |                                     |  |  |
| Volver Últimas                                             | modificaciones Todas las tareas                   | Aprobado Seleccione |                 |             |                                    |                                     |  |  |
| Búsqueda de las                                            | solicitudes de proveedores                        |                     |                 |             |                                    |                                     |  |  |
|                                                            | Búsqueda (Búsqueda ava                            | anzada)             |                 |             |                                    |                                     |  |  |
| L'Iltimas modificacione                                    |                                                   |                     |                 |             |                                    |                                     |  |  |
| onimas mounicacione:                                       | 5                                                 |                     |                 |             |                                    |                                     |  |  |
| Referencia                                                 | Тіро                                              | Fecha de creación   | Fecha de Estado | Estado      | ¿Cambio en Beneficiario/Cuenta bar | ncaria?                             |  |  |
| DO1.RPE.411                                                | Cambio de datos del<br>proveedor                  | 9/4/2024 00:24      |                 | En análisis |                                    | Detalle                             |  |  |

Ejemplo: Ticket enviado

### 4. SEGUIMIENTO ESTADO DE MI SOLICITUD DE ACTUALIZACIÓN DE DATOS A TRAVÉS DEL SECP

Para fines de seguimiento y verificación del estatus de tu solicitud de actualización de datos de tu RPE a través del SECP, deberás seguir la siguiente ruta: **menú-solicitudes de RPE** y luego seleccionar **la opción Estado de mis solicitudes** tal como muestra la siguiente imagen:

| SISTEMA ELECTRÓNICO<br>de Contrataciones Públicas (SECP) |                                    |               |                                             |
|----------------------------------------------------------|------------------------------------|---------------|---------------------------------------------|
| Búsqueda 🔻 Mis procesos 👻 Estadísticas                   | Menú 🔻 Ir a 👻                      |               |                                             |
| Menú de búsqueda                                         | Búsqueda                           | Mis procesos  | Solicitudes de RPE                          |
| Informes y Estadísticas                                  |                                    |               |                                             |
| V Harramiantas da trabain                                | Oportunidades de negocio           | Mis ofertas   | Crear Solicitud de Inscripción de Proveedor |
|                                                          | Buscar Procesos                    | Mis contratos | Crear Solicitud de Membresía                |
|                                                          | Buscar Plan Anual de Compras y Con | trataciones   | Crear Solicitud de Actualización de Datos   |
|                                                          |                                    |               | Estado de mis Solicitudes                   |
|                                                          |                                    |               | Estado de Mis Solicitudes                   |

**Ejemplo:** Verificación estatus solicitudes de RPE

Una vez accedas a la **opción Estado de mis solicitudes**, el sistema te mostrará una nueva ventana en la cual podrás consultar el estado actual de tu solicitud de actualización de datos e identificar si la misma está en análisis, aprobada o si ha sido devuelta por DGCP para fines de subsanación.

#### Importante:

En caso de que recibas una **nota de devolución** de tu solicitud por parte de la DGCP, podrás subsanar la información en el mismo ticket sin tener que crear uno nuevo mediante **la opción "Modificar".** 

| de Cor                                                                      | EMA ELECTRÓNICO<br>htrataciones Públicas (SECP)          |                     |                 |           | Aumentar el contraste 🖂 📄                | UTC -4 1:03:41<br>proveedorprueba14 |
|-----------------------------------------------------------------------------|----------------------------------------------------------|---------------------|-----------------|-----------|------------------------------------------|-------------------------------------|
| úsqueda 🔻 Mis                                                               | procesos 👻 Estadísticas                                  | Menú 👻 🛛 Ira        | -               |           |                                          | Buscar                              |
| Solicitudes de pro         Volver       Úttimas m         Búsqueda de las s | oveedores<br>odificaciones<br>colicitudes de proveedores | Aprobado Seleccione |                 |           |                                          | d de página:: 14002193 Ayuda (      |
|                                                                             | Búsqueda (Búsqueda av                                    | anzada)             |                 |           |                                          |                                     |
| Últimas modificaciones                                                      |                                                          |                     |                 | 1         |                                          |                                     |
| Referencia                                                                  | Тіро                                                     | Fecha de creación   | Fecha de Estado | Estado    | ¿Cambio en Beneficiario/Cuenta bancaria? | 2                                   |
| DO1.RPE.411                                                                 | Cambio de datos del<br>proveedor                         | 9/4/2024 00:24      | 9/4/2024 01:03  | Rechazada |                                          | Modificar Detaile                   |

Ejemplo: Subsanación de ticket luego de una devolución

Dirección General de Contrataciones Públicas

Al seleccionar la opción <u>"Modificar"</u>, tendrás la opción de realizar los cambios de manera parcial, es decir, puedes pulsar la opción <u>"Guardar"</u> para grabar las informaciones que requieren modificación o subsanación en la solicitud, es importante destacar que dicha solicitud permanecerá en estado edición mientras no hayas pulsado la opción <u>"Enviar"</u>.

| SISTEMA ELECTRÓNICO<br>de Contrataciones Publicas (SECP) | Aurentiz el contante 🖙 📷 🚺 UTC -4 13.54-65 🌉                                                                                                    |
|----------------------------------------------------------|----------------------------------------------------------------------------------------------------|
| Búsqueda 👻 Mis procesos 👻 Estadísticas Menú 👻 Ir a       | ▼ Buttar                                                                                                    |
| Solotudes de proveedores - Editar ticket                 | is se págna: 1400005. Avuda 🕅                                                                                                    |
| ¡El ticket fue guardado con éxito!                       |                                                                                                    |
| € Cancelar                                               | Guardar Ervar                                                                                                    |
| Información general de la tarea                          |                                                                                                    |
| Ticket General Information                               |                                                                                                    |
| Usuario creador                                          | provedorpueta 14                                                                                                    |
| Tipo                                                     | Cambio de datos del proveedor                                                                                                    |
| Fecha de envío                                           | 29 minutos de tiempo transcurrido (1/4/02/4/13/4/28/07/07/07/0) (4/4/9/4/14/14/14/14/14/14/14/14/14/14/14/14/1                                                                                                    |
| Fecha de comienzo                                        | 65 minutos de Sengo transcurrido (1/4/20/4 / 13.27/06/07-64 / 0); Georgetown, Le Piez, Mareau, San Javer)                                                                                                    |
| Estado                                                   | Rechazada                                                                                                    |
| Descripción                                              | anne the second second s |
| Motivo de rechazo                                        | Dros                                                                                                    |
|                                                          | Enface a datos de la empresa                                                                                                    |
|                                                          |                                                                                                    |

**Ejemplo:** Guardar los cambios

<u>Recuerda</u> que una vez hayas subsanado tu solicitud conforme a las observaciones realizadas por la DGCP, deberás <u>pulsar el botón "Enviar"</u> para que **tu ticket** sea enviado con <u>éxito</u> y, si la misma se encuentra correctamente actualizada o corregida se procederá con la aprobación de dicha solicitud.

| SISTEMA ELECTRÓNICO<br>de Contrataciones Públicas (SECP) | Aumentar ei contraste 🖂 📄 UTC -4.13.54.45 🚺                                                          |
|----------------------------------------------------------|----------------------------------------------------------------------------------------------------|
| Búsqueda 👻 Mis procesos 👻 Estadísticas Menú 👻 Ir a       | ▼                                                                                                    |
| Solicitudes de proveedores → Editar ticket               | id de página:: 14000025 Ayuda 🕅                                                                      |
| ¡El ticket fue guardado con éxito!                       |                                                                                                    |
| € Cancelar                                               | Guardar                                                                                              |
| Información general de la tarea                          |                                                                                                    |
| Ticket General Information                               |                                                                                                    |
| Usuario creador                                          | proveedorprueta 14                                                                                   |
| Тіро                                                     | Cambio de datos del proveedor                                                                        |
| Fecha de envío                                           | 29 minutos de liempo transcurrido (244024 13.24.28(UT-04.02) Georgetore, La Paz, Manuaz, San Jaan)   |
| Fecha de comienzo                                        | 16 minutos de liempo transcurrido (24/020/413.27.08/077.04/00) Georgebrum, La Paz, Manuaz, San Juan) |
| Estado                                                   | Rechazada                                                                                            |
| Descripción                                              | R0/res0/reu8811                                                                                      |
| Motivo de rechazo                                        | Otos                                                                                                 |
|                                                          | Enlace a dalos de la empresa                                                                         |

Ejemplo: Envío de solicitud luego de subsanación

Dirección General de Contrataciones Públicas

# Instructivo para la actualización del Registro de Proveedor/a del Estado (RPE) a través del Sistema Electrónico de Contrataciones Pública (SECP)

| SISTEMA ELECTE<br>de Contrataciones Públ                   | Aumentar el contraste ELECTRÓNICO DUTC -4 10:46:24 proveedorprueba14                               |                   |                                       |          |                                          |          |  |  |  |
|------------------------------------------------------------|----------------------------------------------------------------------------------------------------|-------------------|---------------------------------------|----------|------------------------------------------|----------|--|--|--|
| Búsqueda 🔻 Mis procesos 👻                                  | Estadísticas Menú 👻 Ir a                                                                           | <b>•</b>          |                                       |          | E                                        | luscar 🔍 |  |  |  |
| Solicitudes de proveedores Id de página:: 14002193 Ayuda 🔊 |                                                                                                    |                   |                                       |          |                                          |          |  |  |  |
| Volver Últimas modificaciones                              | Oliver         Ultimas modificaciones         Todas las tareas         Aprobado         Seleccione |                   |                                       |          |                                          |          |  |  |  |
| Búsqueda de las solicitudes de p                           | proveedores                                                                                        |                   |                                       |          |                                          |          |  |  |  |
| Búsqued                                                    | a (Búsqueda avanzada)                                                                              |                   |                                       |          |                                          |          |  |  |  |
|                                                            |                                                                                                    |                   |                                       |          |                                          |          |  |  |  |
| Últimas modificaciones                                     |                                                                                                    |                   |                                       |          |                                          |          |  |  |  |
| Referencia                                                 | Тіро                                                                                               | Fecha de creación | Fecha de Estado                       | Estado   | ¿Cambio en Beneficiario/Cuenta bancaria? |          |  |  |  |
| DO1.RPE.413                                                | Cambio de datos del proveedor                                                                      | 25/4/2024 09:12   | 25/4/2024 10:46                       | Aprobada | No                                       | Detalle  |  |  |  |
| DO1.RPE.412                                                | Cambio de datos del proveedor                                                                      | 25/4/2024 09:06   | 25/4/2024 09:12                       | Aprobada | No                                       | Detalle  |  |  |  |
| DO1.RPE.411                                                | Cambio de datos del proveedor                                                                      | 25/4/2024 09:03   | 25/4/2024 09:05                       | Aprobada | No                                       | Detalle  |  |  |  |
| DO1.RPE.86                                                 | Crear Proveedor                                                                                    | 10/10/2020 18:14  | 10/10/2020 18:15                      | Aprobada |                                          | Detalle  |  |  |  |
|                                                            |                                                                                                    |                   | · · · · · · · · · · · · · · · · · · · |          |                                          |          |  |  |  |

### iListo! iTu solicitud ha sido enviada y aprobada!

**Está atento/a tu correo electrónico** para el seguimiento de tu solicitud y/o accede al SECP para ver el estatus.

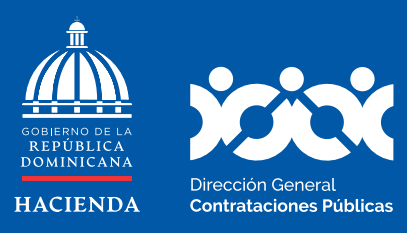

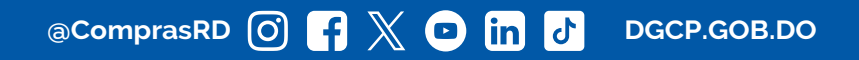